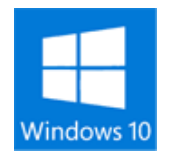

Windows10 デスクトップのアイコンが消える

デスクトップでアイコンのないところを右クリックし

『表示』 ⇒ 『デスクトップ アイコンの表示(D)』 で レ が付いていない場合は、付けてください。 付いている場合は一度消し再度付けてください。

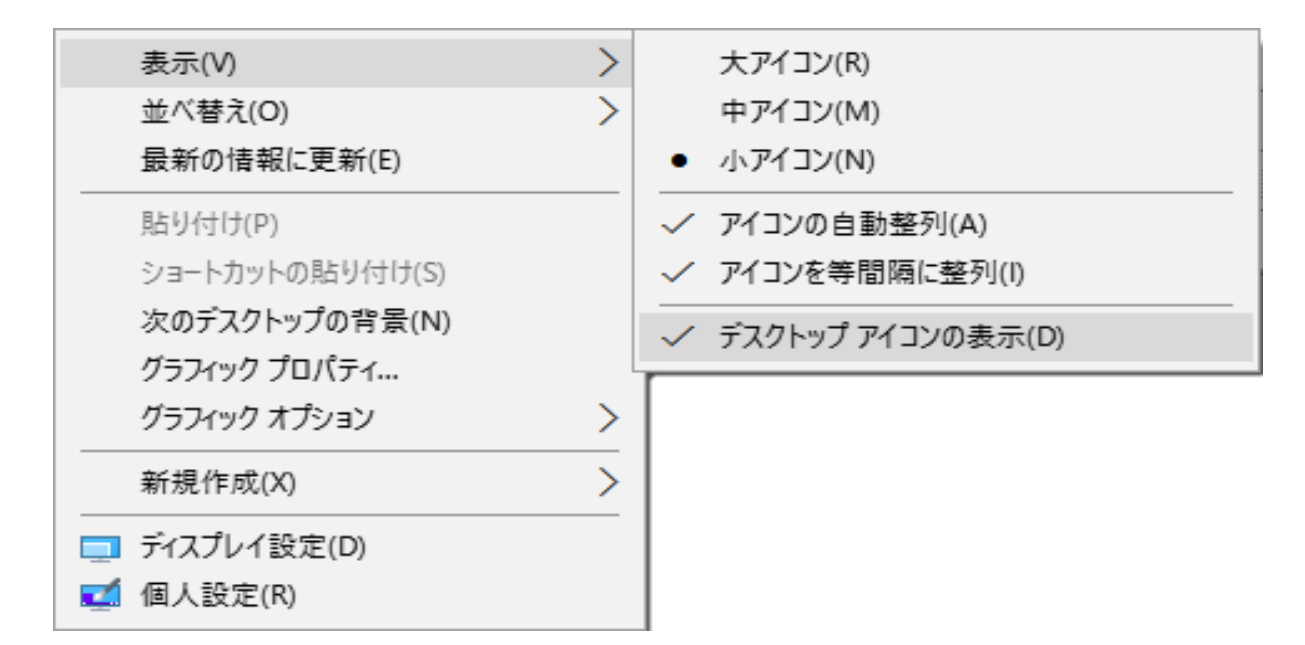